## Configuración de los parámetros del servidor DHCP LAN en el RV110W

## Objetivos

El RV110W actúa como servidor DHCP en la LAN de forma predeterminada. Con DHCP activado, la dirección IP del RV110W sirve como dirección de gateway para la LAN. El RV110W asigna direcciones IP a los PC de la LAN desde un conjunto de direcciones. El RV110W prueba cada dirección antes de asignarla para evitar direcciones duplicadas en la LAN.

El objetivo de este documento es mostrarle cómo configurar los parámetros del servidor DHCP en el RV110W.

## **Dispositivos aplicables**

• RV110W

## Configuración del servidor DHCP de LAN

Paso 1. En la utilidad de configuración web elija Networking > LAN > LAN Configuration.

| Server Settings(DHCP)         |                                 |
|-------------------------------|---------------------------------|
| DHCP Server:                  | Inable In Disable In DHCP Relay |
| Remote DHCP Server:           | 0.0.0.0                         |
| Starting IP Address:          | 192.168.1.100                   |
| Maximum Number of DHCP Users: | 50                              |
| IP Address Range:             | 192.168.1.100 to 149            |
| Client Lease Time:            | 0 minutes ( 0 means one day )   |
| Static DNS 1:                 | 0.0.0.0                         |
| Static DNS 2:                 | 0.0.0.0                         |
| Static DNS 3:                 | 0.0.0.0                         |
| WINS:                         | 0.0.0.0                         |

Paso 2. Haga clic en uno de los siguientes botones de opción en el campo Servidor DHCP.

- Enable: permite que el RV110W actúe como servidor DHCP.
- Desactivar: desactiva DHCP en el RV110W.
- Retransmisión DHCP: hace que el RV110W actúe como una capa de direcciones IP por un servidor DHCP diferente.

Paso 3. Cuando Enable esté seleccionado, ingrese la siguiente información:

| Server Settings(DHCP)         |                                 |
|-------------------------------|---------------------------------|
| DHCP Server:                  | Inable In Disable In DHCP Relay |
| Remote DHCP Server:           | 0.0.0.0                         |
| Starting IP Address:          | 192.168.1. 100                  |
| Maximum Number of DHCP Users: | 50                              |
| IP Address Range:             | 192 . 168 . 1 . 100 to 149      |
| Client Lease Time:            | 0 minutes ( 0 means one day )   |
| Static DNS 1:                 | 0.0.0.0                         |
| Static DNS 2:                 | 0.0.0.0                         |
| Static DNS 3:                 | 0.0.0.0                         |
| WINS:                         | 0.0.0.0                         |

- Starting IP Address (Dirección IP inicial): introduzca la primera dirección en el conjunto de direcciones IP. A cualquier nuevo cliente DHCP que se una a la LAN se le asigna una dirección IP en este rango.
- Número máximo de usuarios DHCP: introduzca el número máximo de clientes DHCP.
- Intervalo de direcciones IP: (sólo lectura) Muestra el intervalo de direcciones IP disponibles para los clientes DHCP.
- Tiempo de concesión del cliente: introduzca la duración (en horas) durante la que se conceden las direcciones IP.
- Static DNS 1 (DNS estático 1): Introduzca la dirección IP del servidor DNS principal.
- Static DNS 2 (DNS estático 2): Introduzca la dirección IP del servidor DNS secundario.
- Static DNS 3 (DNS estático 3): introduzca el tercer servidor DNS.
- WINS: introduzca la dirección IP del servidor principal de Windows Internet Name Service (WINS).

Paso 4. Cuando **DCHP Relay** esté seleccionado, ingrese la dirección de la gateway relay en el campo *Remote DHCP Server*.

| Server Settings(DHCP)         |                                                                           |  |
|-------------------------------|---------------------------------------------------------------------------|--|
| DHCP Server:                  | $^{igodold{o}}$ Enable $^{igodold{o}}$ Disable $^{igodold{o}}$ DHCP Relay |  |
| Remote DHCP Server:           | 0.0.0.0                                                                   |  |
| Starting IP Address:          | 192.168.1. 100                                                            |  |
| Maximum Number of DHCP Users: | 50                                                                        |  |
| IP Address Range:             | 192 . 168 . 1 . 100 to 149                                                |  |
| Client Lease Time:            | 0 minutes ( 0 means one day )                                             |  |
| Static DNS 1:                 | 0.0.0.0                                                                   |  |
| Static DNS 2:                 | 0.0.0.0                                                                   |  |
| Static DNS 3:                 | 0.0.0.0                                                                   |  |
| WINS:                         | 0.0.0.0                                                                   |  |

Paso 5. Click Save.